#### PASSO A PASSO PARA O ACESSO GRATUITO AO OFFICE 365, CANVA PRO E MINECRAFT EDUCATION

# Educação Adventista

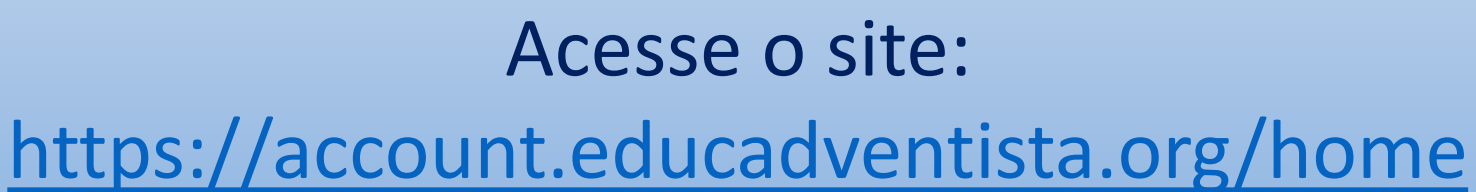

#### Suporte

#### **Bem-Vindo!**

Adventista

A Rede Educacional Adventista oferece a seus estudantes e professores uma série de benefícios, tais como:

- Microsoft Office 365 que oferece um amplo conjunto de aplicativos e serviços, incluindo 1TB espaço de armazenamento no OneDrive.
- Instalação do Office Desktop em até 5 dispositivos.
- Ferramentas de desenvolvimento para alunos e professores dos cursos do Ensino Superior na área de tecnologia.

Para obter estes benefícios basta criar uma conta @educadventista.org clicando no botão abaixo.

Solicite sua conta

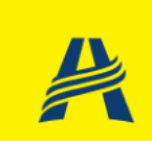

#### s 🔹 Gerenciar Licenças ( 👤

oferece um amplo serviços, incluindo nto no OneDrive. ktop em até 5 ento para alunos e

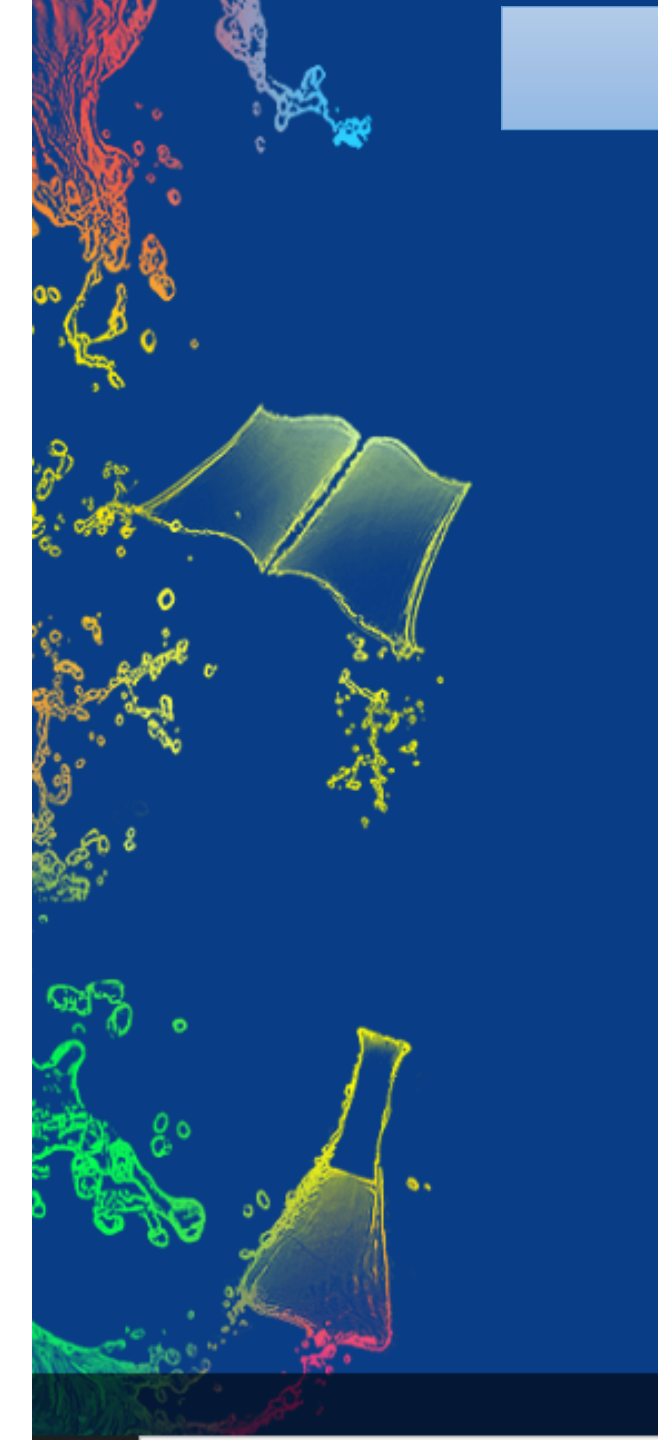

### Clique em: Solicite sua conta

#### Adventista

Suporte

#### Bem-Vindo!

A Rede Educacional Adventista oferece a seus estudantes e professores uma série de benefícios, tais como:

- Microsoft Office 365 que oferece um amplo conjunto de aplicativos e serviços, incluindo 1TB espaço de armazenamento no OneDrive.
- Instalação do Office Desktop em até 5 dispositivos.
- Ferramentas de desenvolvimento para alunos e professores dos cursos do Ensino Superior na área de tecnologia.

Para obter estes benefícios basta criar uma conta @educadventista.org clicando no botão abaixo.

Solicite sua conta

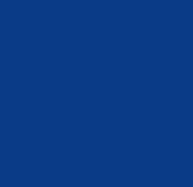

Gerenciar Licenças 🔘

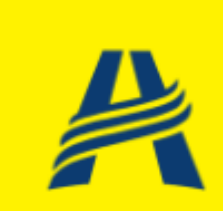

### Digite CPF e Data de Nascimento

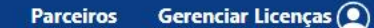

Adventista

Suporte

#### Identificação

Os dados solicitados serão utilizados para localizar o seu vínculo com a Rede Educacional Adventista, portanto é muito importante que sejam os mesmos dados informados no seu cadastro junto à Instituição.

| CPF do Aluno, <mark>R</mark> espo | nsável ou Professor |
|-----------------------------------|---------------------|
|                                   |                     |
|                                   |                     |
| Data de Nascimento                | do CPF informado    |
| Data de Nascimento                | do CPF informado    |

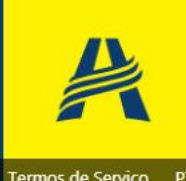

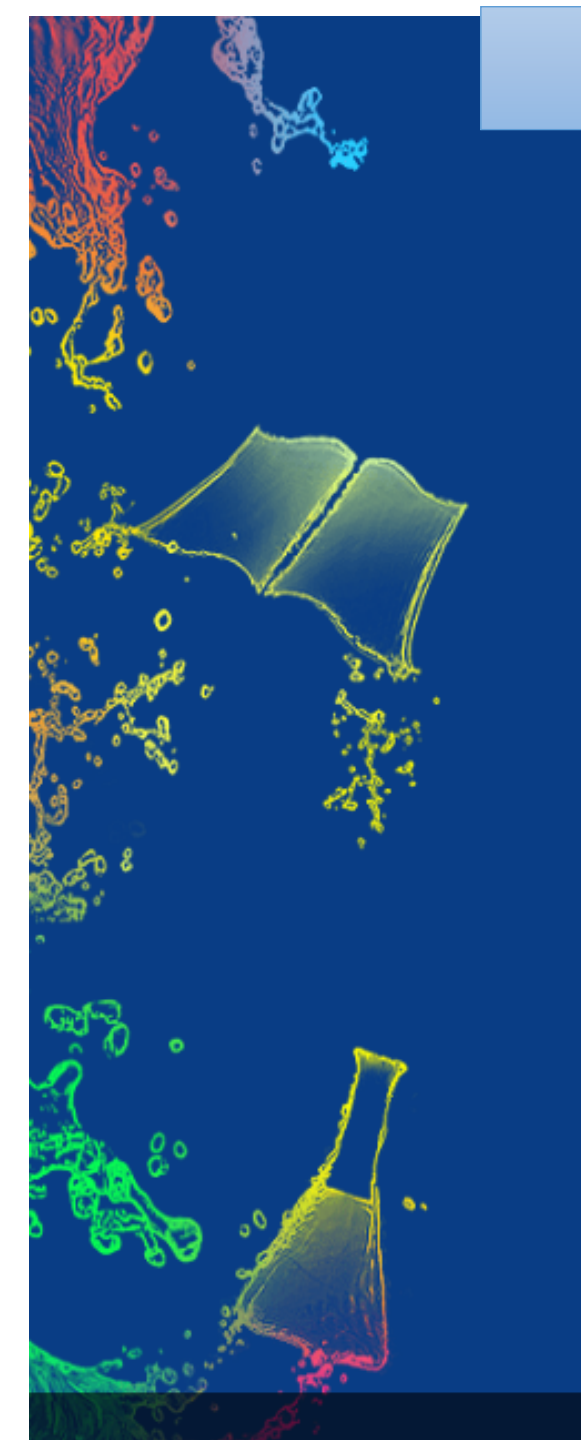

### Seu nome será mostrado

#### Adventista

Suporte

#### **Cadastros Localizados**

Caso não tenha localizado todos os cadastros vinculados ao seu documento de identificação, entre em contato com a secretaria de sua escola.

#### • XXXX XXX X XXX

Voltar

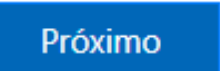

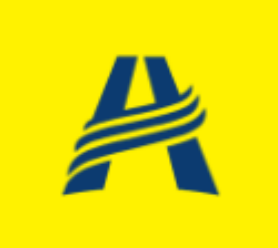

#### Termos de Serviço PT ES EN

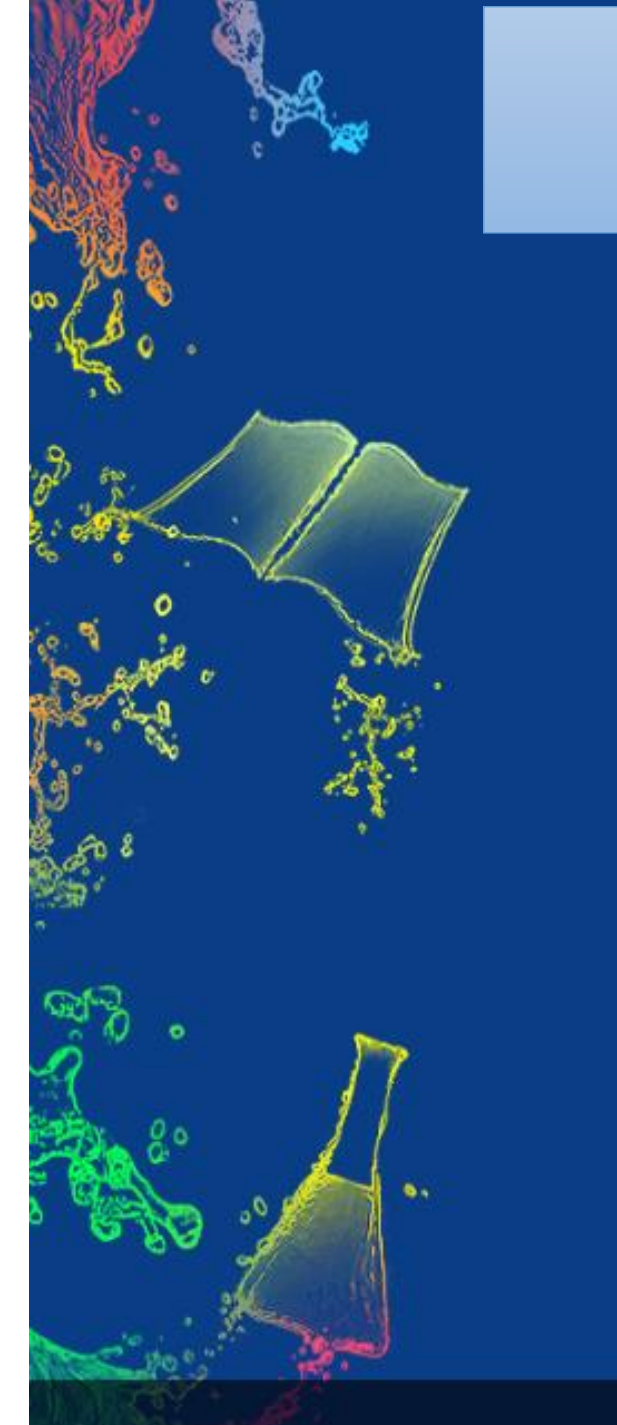

# Se for aluno(a) irá pedir CPF do responsável

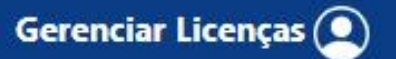

Adventista

Suporte

#### Consentimento dos Pais ou Responsável

Constatamos que o aluno desta matrícula tem menos de 18 anos.

Necessitamos do consentimento dos pais ou responsável para darmos continuidade na solicitação.

CPF (Pai ou Responsável)

 Eu, declaro que, como responsável deste aluno, li e aceito os Termos de Serviço

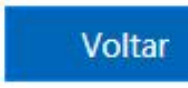

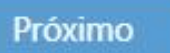

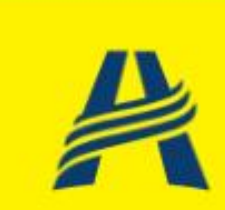

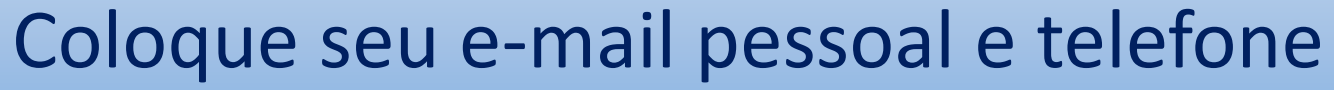

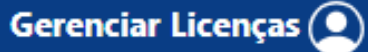

#### Adventista

Suporte

Próximo

#### E-mail Alternativo

Precisaremos validar seu e-mail alternativo. Ele será utilizado para recuperar a senha da sua conta e eventuais notificações.

#### E-mail Alternativo

Confirmar E-mail Alternativo

O número de telefone celular informado será utilizado para autenticação em dois fatores quando sua conta estiver pronta. Favor informar um número válido no seguinte formato (DDI + Código de Área + Número) – (Ex. +55 19999990001)

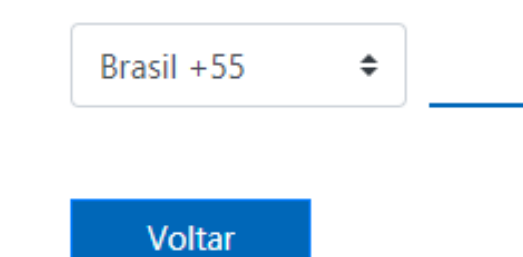

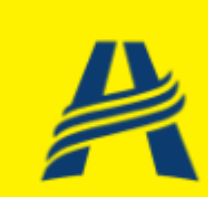

### Será enviada uma mensagem para seu e-mail pessoal

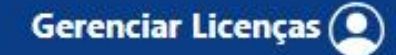

Adventista

۰.

Suporte

### Estamos quase finalizando a sua solicitação

Um e-mail de confirmação foi enviado para o endereço " xxx xxx xxxxxxxxxxxxxx ". Por favor, verifique sua caixa de entrada (ou spam/lixo eletrônico) para finalizar sua solicitação.

Página Inicial

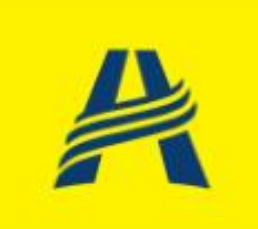

#### Clique em: Validar E-mail

### Valide seu Email

#### Olá,

Você iniciou o processo de solicitação de uma conta EducAdventista como aluno, responsável ou professor da Rede Adventista de Educação.

Para continuar sua solicitação precisamos verificar seu endereço de e-mail.

Clique no link abaixo para continuar:

Validar E-mail

| ≡           | M   | Gmail        |       |     | Q P | esquisa | ır ı |
|-------------|-----|--------------|-------|-----|-----|---------|------|
| 99+<br>Mail | 1   | Escrever     |       |     | ÷   | ÷       | (    |
|             |     | Caixa de ent | trada | 316 |     |         |      |
| Chat        | ☆   | Com estrela  |       |     |     |         |      |
| ŝ           | ()  | Adiados      |       |     |     |         |      |
| Spaces      | ⊳   | Enviados     |       |     |     |         |      |
|             | D   | Rascunhos    |       |     |     |         |      |
| Meet        | ~   | Mais         |       |     |     |         |      |
|             | Mar | cadores      |       | +   |     |         |      |

Ativar as notificações na área de trabalho para o E-mail de Portal Educacional.

### Você receberá uma mensagem com seu novo e-mail e senha. Clique no vídeo para continuar.

Sua conta está Pronta!

Olá

×

Você solicitou uma conta EducAdventista e ela está pronta para ser utilizada!

Essas são suas credenciais:

Nome da Conta: XXXX @educadventista.org Senha: 8Vrg0Snx

Caso encontre dificuldades, entre em contato com a secretaria de sua escola.

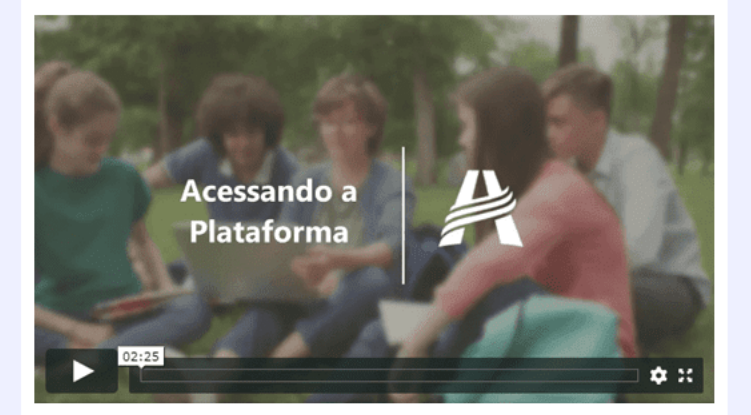

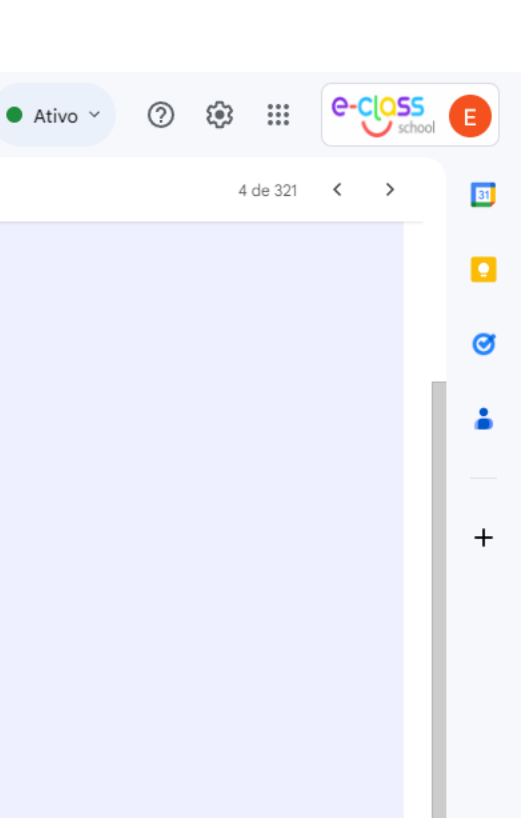

### Clique em: Ir para Office

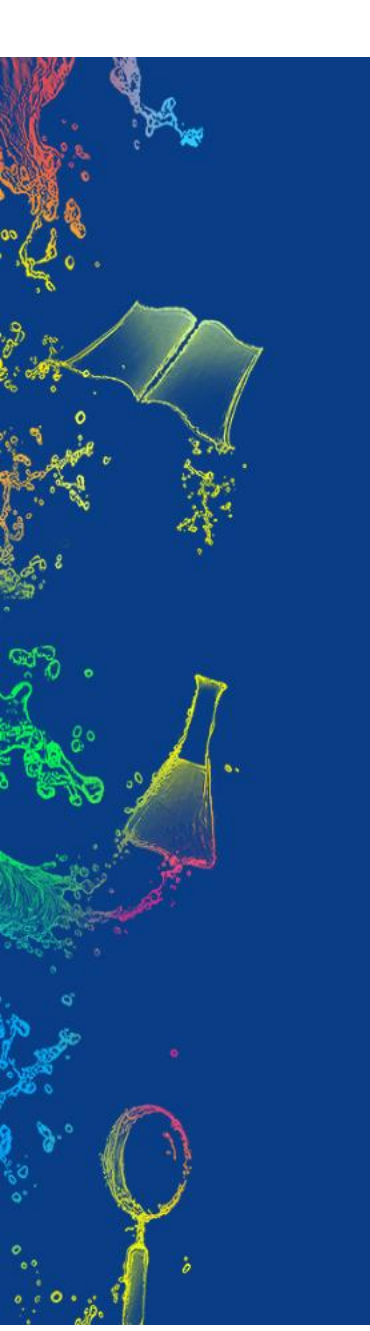

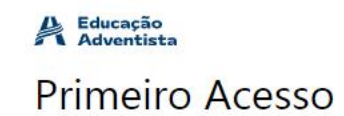

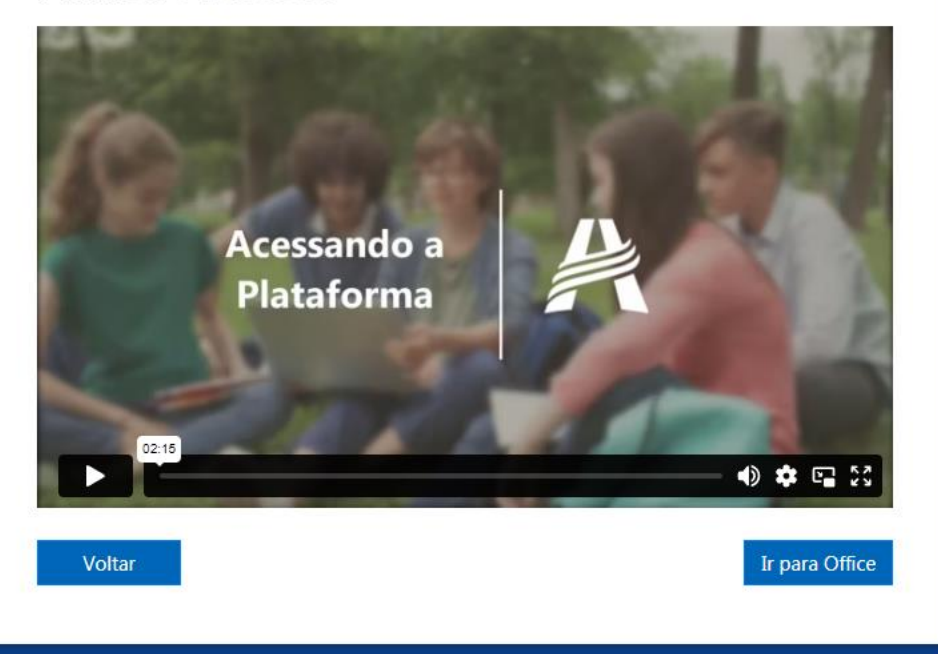

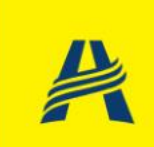

Digite seu novo e-mail do @educadventista.org

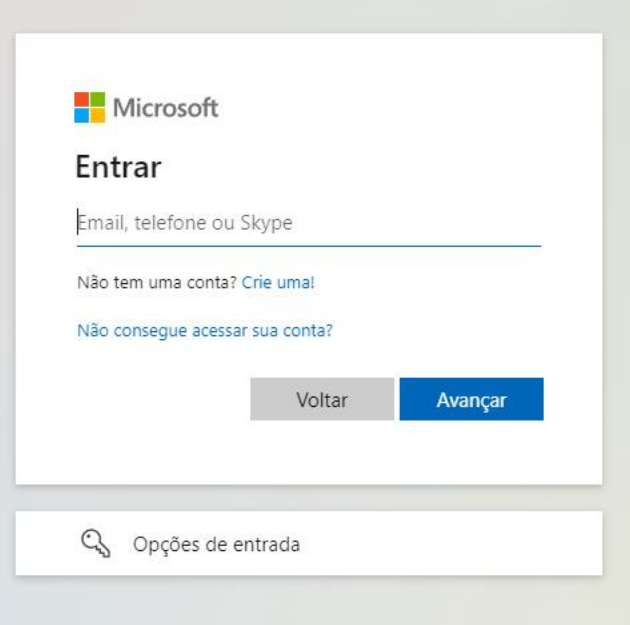

### Digite a senha enviada anteriormente

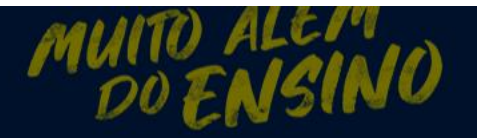

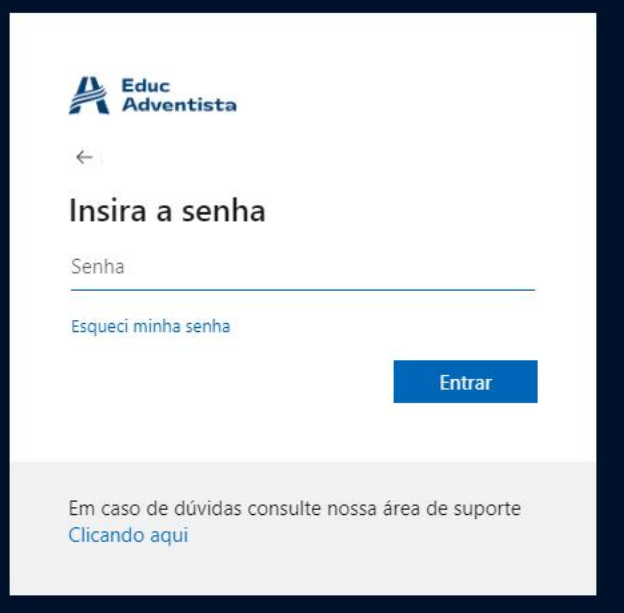

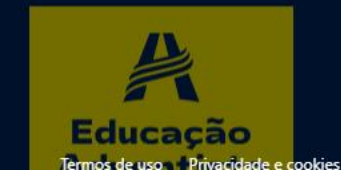

### Aqui você irá criar uma nova senha

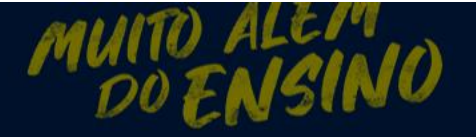

#### Educ Adventista

#### Atualizar sua senha

É preciso atualizar sua senha porque esta é a primeira vez que você esta entrando ou porque sua senha expirou.

Senha atual

Nova senha

Confirmar senha

Entrar

Em caso de dúvidas consulte nossa área de suporte Clicando aqui

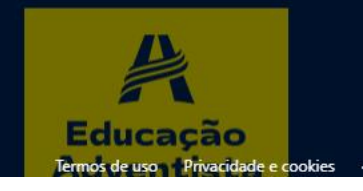

### Mensagem de senha atualizada

#### Microsoft

#### Tudo pronto. Aguarde um momento

Sua senha foi atualizada com êxito, mas nossos servidores levam algum tempo para ficar em dia. Tente entrar novamente após alguns minutos.

#### Detalhes da solução de problemas

Se você entrar em contato com o administrador, envie estas informações para ele. Copiar informações para a área de transferência

Request Id: 0f7b6b11-fc50-4dea-8d47-25d1df878a00 Correlation Id: 7e3affc8-6a1b-4524-9b4e-fbc0841b0147 Timestamp: 2023-10-05T13:53:38Z

#### Sinalizar os erros de entrada para revisão: Habilitar a sinalização

Se você planeja obter ajuda para este problema, habilite a sinalização e tente reproduzir o erro em 20 minutos. Os eventos sinalizados disponibilizam o diagnóstico e chamam a atenção do administrador.

X

# Acesso a conta do Office 365

### Acesse: <u>https://login.microsoftonline.com/</u> (digite seu e-mail do @educadventista.org

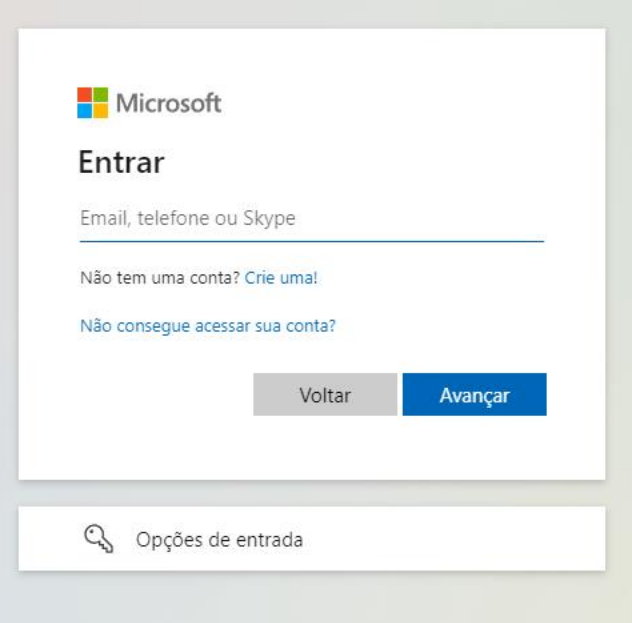

### Digite sua nova senha

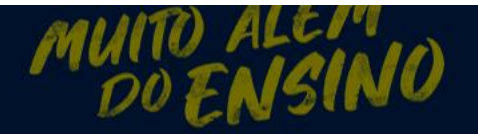

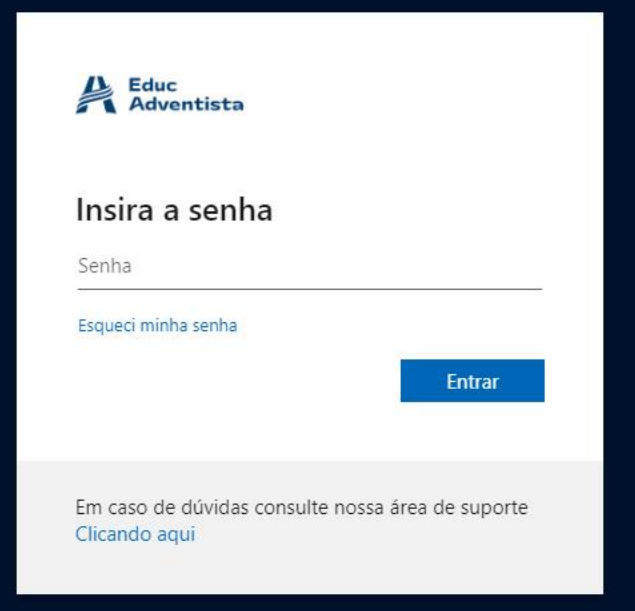

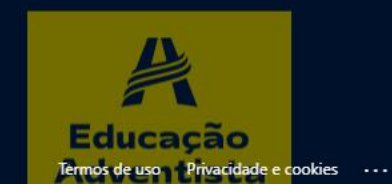

### Clique em: Avançar

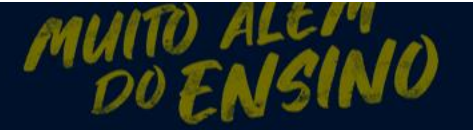

#### Educ Adventista

#### Mais informações necessárias

Sua organização precisa de mais informações para manter sua conta segura

#### Usar uma conta diferente

Saiba mais

<u>Avançar</u>

Em caso de dúvidas consulte nossa área de suporte Clicando aqui

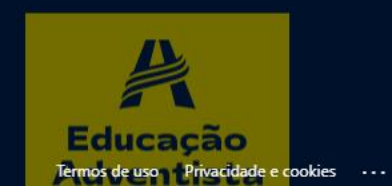

### Clique em: Desejo configurar um método diferente

?

#### Mantenha sua conta segura

|                      | Método 1 de 2: Aplicativ                                        | 70                                   |
|----------------------|-----------------------------------------------------------------|--------------------------------------|
|                      | Aplicativo                                                      | 2<br>Telefone                        |
| Micros               | oft Authenticator                                               |                                      |
|                      | Comece obtendo o aplicativo                                     |                                      |
|                      | Em seu telefone, instale o aplicativo Microsoft Au              | thenticator. Baixar agora            |
|                      | Depois de instalar o aplicativo Microsoft Authent<br>"Avançar". | icator em seu dispositivo, selecione |
|                      | Desejo usar um aplicativo autenticador diferente                |                                      |
|                      |                                                                 | Próximo                              |
| <u>Desejo config</u> | urar um método diferente                                        | Pular a configuração                 |

### Escolha e-mail

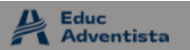

#### Mantenha sua conta segura

| Método 1 de 2: Aplicativo |                                                              |                                                                                        |                                |                                  |
|---------------------------|--------------------------------------------------------------|----------------------------------------------------------------------------------------|--------------------------------|----------------------------------|
| Aplicativo                |                                                              |                                                                                        | 2<br>Telefone                  |                                  |
| Microso                   | oft Authe                                                    | enticator                                                                              |                                |                                  |
| 9                         | Comec<br>Em seu tel<br>Depois de<br>"Avançar".<br>Desejo us: | Escolher um método<br>diferente<br>Qual método gostaria de usar?<br>Escolher um método | ×<br>ar agora<br>spositivo, se | elecione                         |
| <u>Desejo configu</u>     | rar um método                                                | Aplicativo Authenticator<br>Telefone<br>Email<br>Perguntas de segurança                | Pular a                        | <b>Próximo</b><br>a configuração |

### Clique em: Confirmar

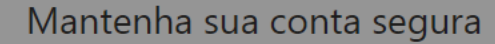

|                                                                                 | Método 1 de 2: Aplicativo                                                                                        |                                             |
|---------------------------------------------------------------------------------|----------------------------------------------------------------------------------------------------|---------------------------------------------|
| Aplicat                                                                         | ivo                                                                                                    | - 2<br>Telefone                             |
| Microsoft Authe<br>Comec<br>Em seu tel<br>Depois de<br>"Avançar".<br>Desejo usi | enticator<br>Escolher um método ×<br>diferente<br>Qual método gostaria de usar?<br>Email ×<br>Cancelar Confirmar | ar agora<br>spositivo, selecione<br>Próximo |
| Desejo configurar um método                                                     | diferente                                                                                                    | Pular a configuração                        |

### Digite seu e-mail pessoal

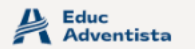

#### Mantenha sua conta segura

| Método 1 de á                                     | 2: Email             |
|---------------------------------------------------|----------------------|
| Email                                             | 2<br>Telefone        |
| Email                                             |                      |
| Qual email você gostaria de usar?<br>Insira email |                      |
|                                                   | Próximo              |
| Desejo configurar um método diferente             | Pular a configuração |

### O código será enviado para seu e-mail pessoal

?

Educ Adventista

| Método 1 de                                        | e 2: Email           |
|----------------------------------------------------|----------------------|
|                                                    | 2                    |
| Email                                              | reletone             |
| Email                                              |                      |
| Acabamos de enviar um código para<br>Insira código |                      |
| Reenviar código                                    |                      |
|                                                    | Próximo              |
| Desejo configurar um método diferente              | Pular a configuração |

| ≡                    | M Gmail                                                  | Q Pesquisar no e-mail                                                           | 主                                                                                                    | • Ativo ~ | ?            | ۰ 🔅           | e-ç       | school | E        |
|----------------------|----------------------------------------------------------|---------------------------------------------------------------------------------|----------------------------------------------------------------------------------------------------|-----------|--------------|---------------|-----------|--------|----------|
| 99+<br>Mail          | C Escrever                                               |                                                                                 | this<br>message.                                                                                                    |           |              | 1 de 323      | <         | >      | 31       |
| □<br>Chat            | □     Caixa de entrada     316       ☆     Com estrela   |                                                                                 |                                                                                                    |           |              |               |           |        | <b>1</b> |
| <b>ංධා</b><br>Spaces | <ul><li>Adiados</li><li>Enviados</li></ul>               | Microsoft on behalf of Instituição Adventista de Ensino <m<br>para mim 👻</m<br> | isonlineservicesteam@microsoftonline.com>                                                                                                    | 10        | 0:59 (há 0 m | inuto) 🏠      | ŕ         | :      | :        |
| Ck<br>Meet           | <ul> <li>Rascunhos</li> <li>Mais</li> </ul> Marcadores + | XA inglês → > português → Traduzir mensagem                                     | Verify your email address         Thanks for verifying you       account!         Your code is: 511458         Sincerely,<br>Instituição Adventista de Ensino         This<br>message<br>vas sent<br>form in<br>umontored<br>enail<br>adventista         Piase do<br>not rely to<br>tis<br>message. |           |              | Desativar par | a: inglês | ×      | +        |
|                      |                                                          | ← Responder ← Encaminhar                                                        |                                                                                                    |           |              |               |           |        |          |

### Insira o código enviado para seu e-mail pessoal

?

Educ Adventista

#### Mantenha sua conta segura

| Método 1 de                                 | 2: Email             |
|---------------------------------------------|----------------------|
| Email                                       | 2                    |
| Linai                                       | reletone             |
| Email                                       |                      |
| Acabamos de enviar um código para<br>511458 |                      |
| Reenviar código                             |                      |
|                                             | Próximo              |
| Desejo configurar um método diferente       | Pular a configuração |

### Insira o número do seu celular

#### Mantenha sua conta segura

Educ Adventista

| Método                                                                                              | 2 de 2: Telefone                                        |
|----------------------------------------------------------------------------------------------------|---------------------------------------------------------|
| email                                                                                               | Telefone                                                |
| Telefone                                                                                            |                                                         |
| Você pode provar quem é atendendo uma chama<br>com um código para o seu telefone.                   | da no seu telefone ou enviando uma mensagem de texto    |
| Qual número de telefone gostaria de usar?                                                           |                                                         |
| Brazil (+55)                                                                                        | •                                                       |
| Enviar-me um código por mensagem de texto                                                           | )                                                       |
| 🔿 Telefonar para mim                                                                                |                                                         |
| Podem ser aplicadas taxas de dados e de mensag<br>serviço e a Política de privacidade e de cookies. | em. Ao escolher Avançar, você concorda com os Termos de |
|                                                                                                    | Próximo                                                 |
| Desejo configurar um método diferente                                                               | Pular a configuração                                    |

### Insira o código enviado para seu celular

?

Educ Adventista

#### Mantenha sua conta segura

| Método 2 de 2: Telefo                                                         | one                  |
|-------------------------------------------------------------------------------|----------------------|
| Email                                                                         | Telefone             |
| Telefone<br>Acabamos de enviar um código de 6 dígitos para<br>Reenviar código | Uoltar Próximo       |
| Desejo configurar um método diferente                                         | Pular a configuração |
| Desejo configurar um metodo diferente                                         | Pular a configuração |

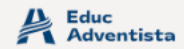

### Clique em próximo

#### Mantenha sua conta segura

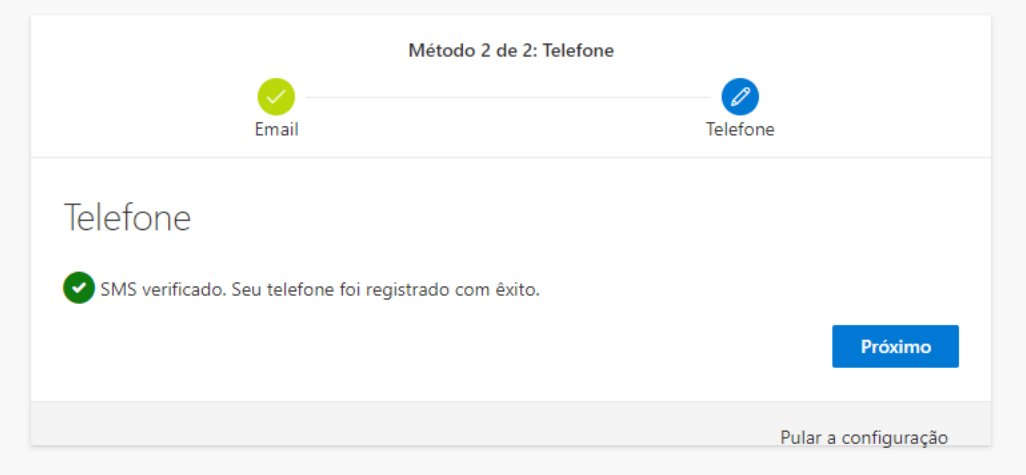

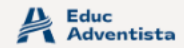

### Clique em: Concluído

#### Mantenha sua conta segura

A organização exige que você configure os métodos a seguir de provar quem você é.

| Método 2 de                                                    | 2: Concluído                                     |
|----------------------------------------------------------------|--------------------------------------------------|
| Email                                                          | Telefone                                         |
| Êxito!                                                         |                                                  |
| Ótimo! Você configurou com êxito as informações de se entrada. | egurança. Selecione "Concluído" para continuar a |
| Método de entrada padrão:                                      |                                                  |
| S Telefone                                                     |                                                  |
| Email                                                          |                                                  |
|                                                                | Concluído                                        |

?

### Clique em: Sim

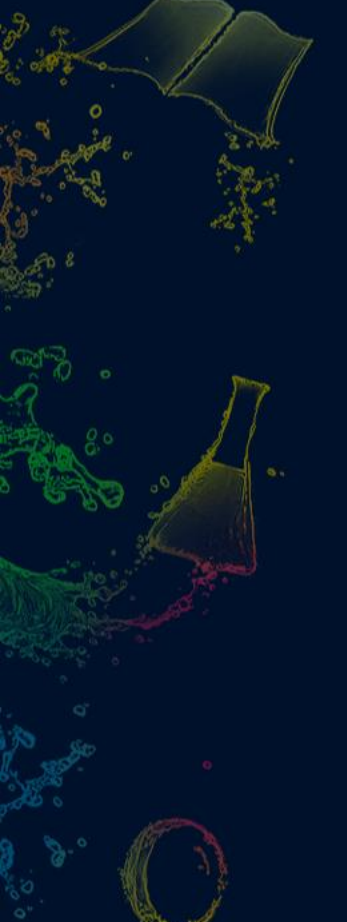

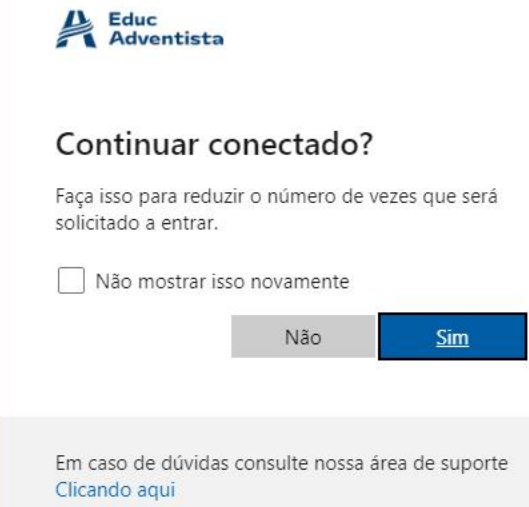

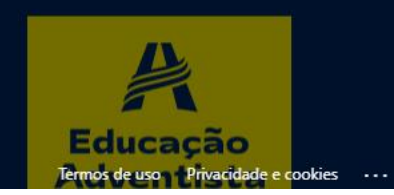

DOENS

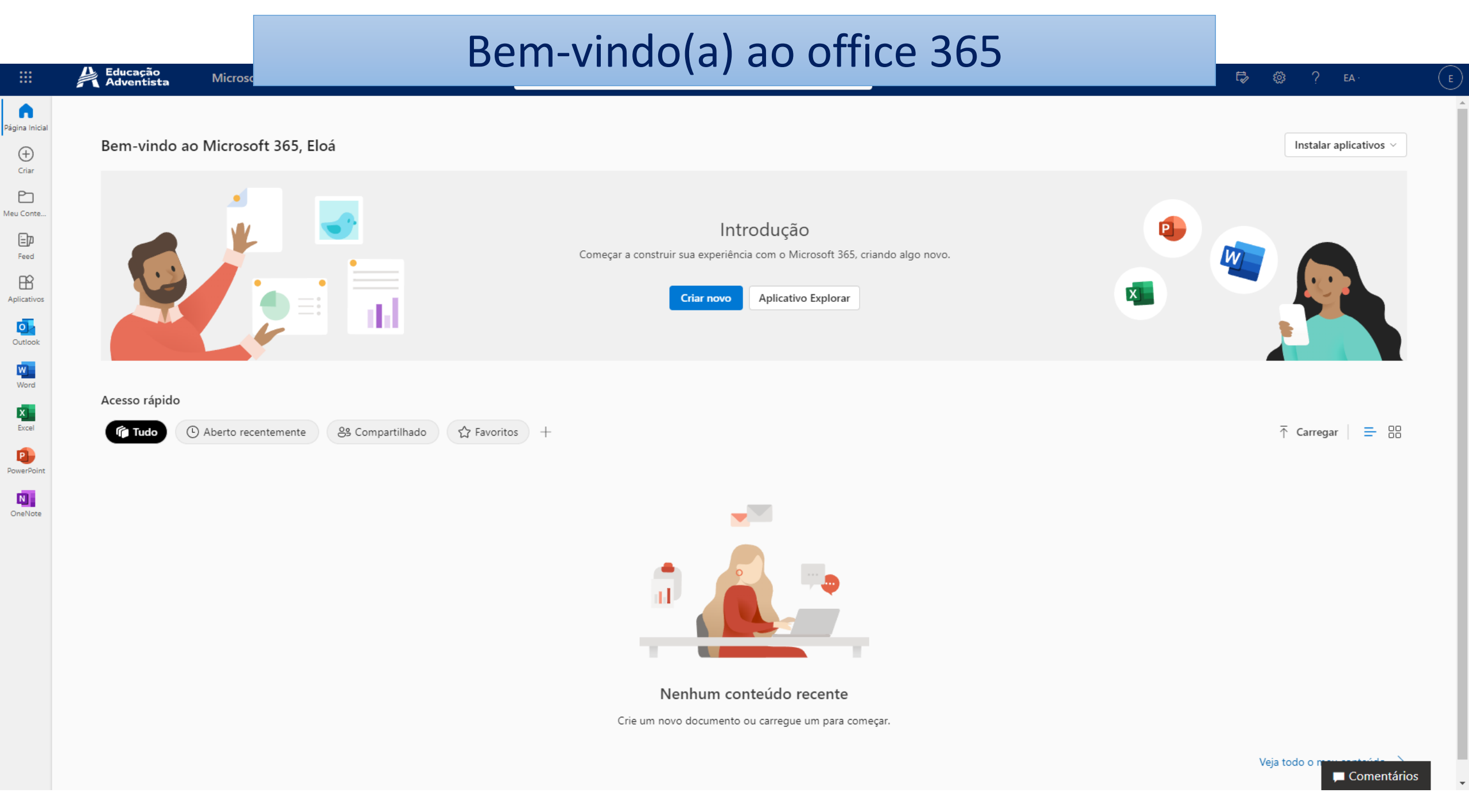

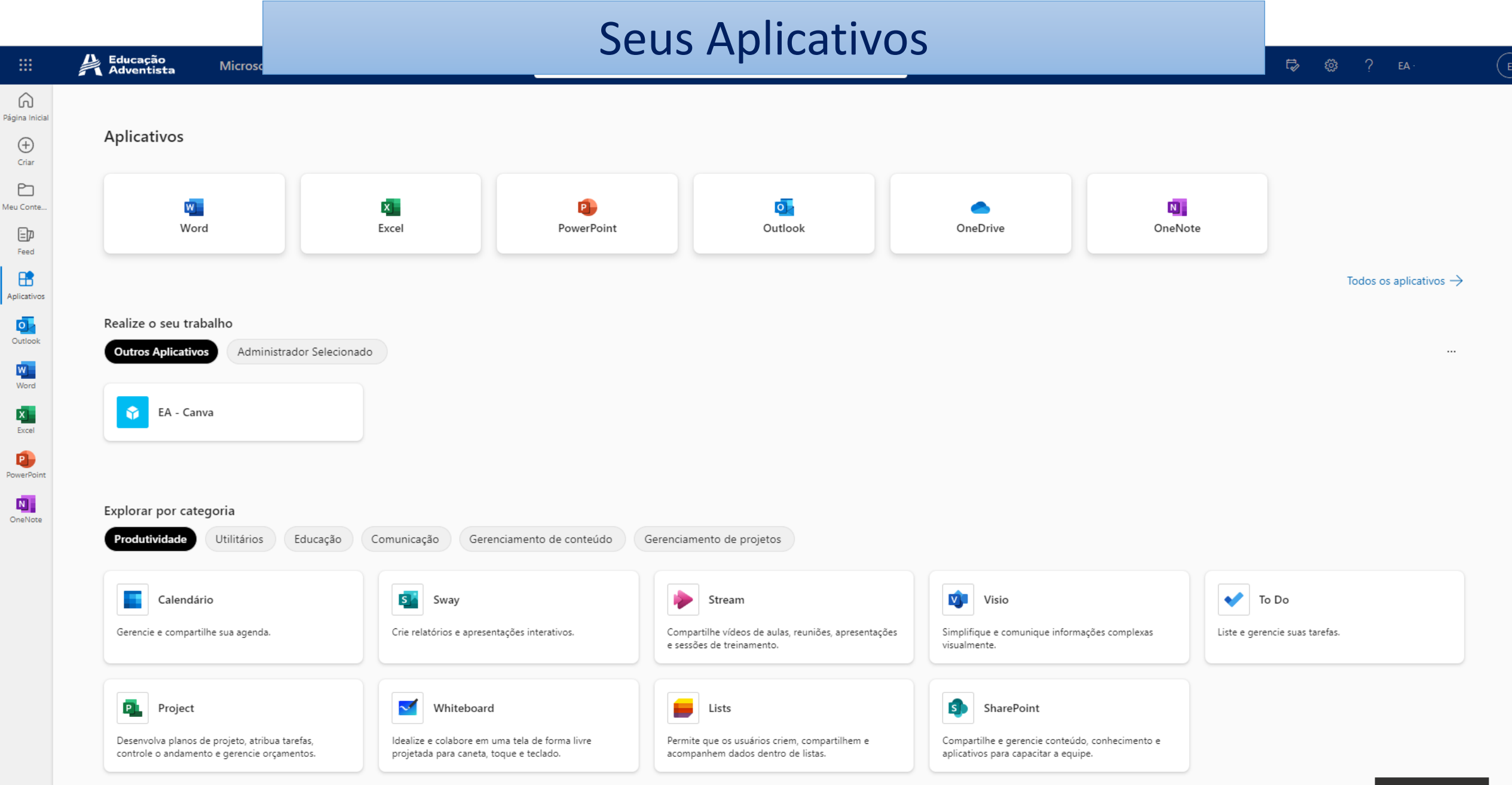

# Acesso ao Canva pro

### Acesse: <a href="https://www.canva.com/">https://www.canva.com/</a> (clique em entrar)

Canva Destaque 🗸 Empresarial 🗸 Educação 🗸 Planos e preços 🗸 Aprenda 🗸

Q Experimente buscar "apresentação", "post para Instagram" ou qualquer outra coisa!

#### Entrar

?

Criar uma conta

#### Que tipo de design você vai criar hoje?

Com o Canva, é fácil criar, compartilhar e imprimir designs profissionais.

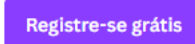

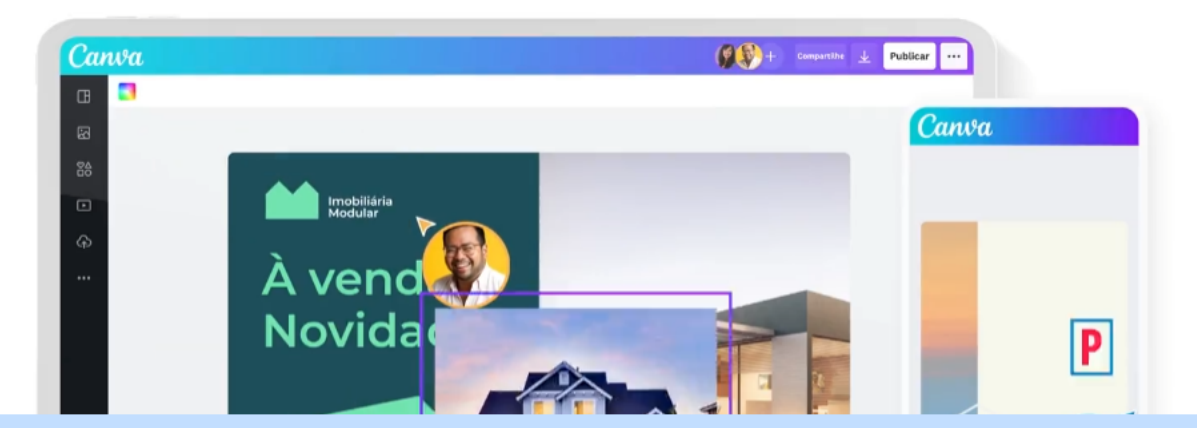

#### Primeiro, vamos falar dos cookies 🥴

Utilizamos cookies essenciais para o funcionamento do Canva. Gostaríamos de usar outros cookies para melhorar e personalizar a sua experiência, selecionar melhor os anúncios do Canva que você vê no nosso site e em sites parceiros e analisar o desempenho do nosso site, mas somente se você permitir. Para saber mais sobre suas opções, <u>consulte a nossa Política de cookies</u>.

### Escolha continuar de outra forma

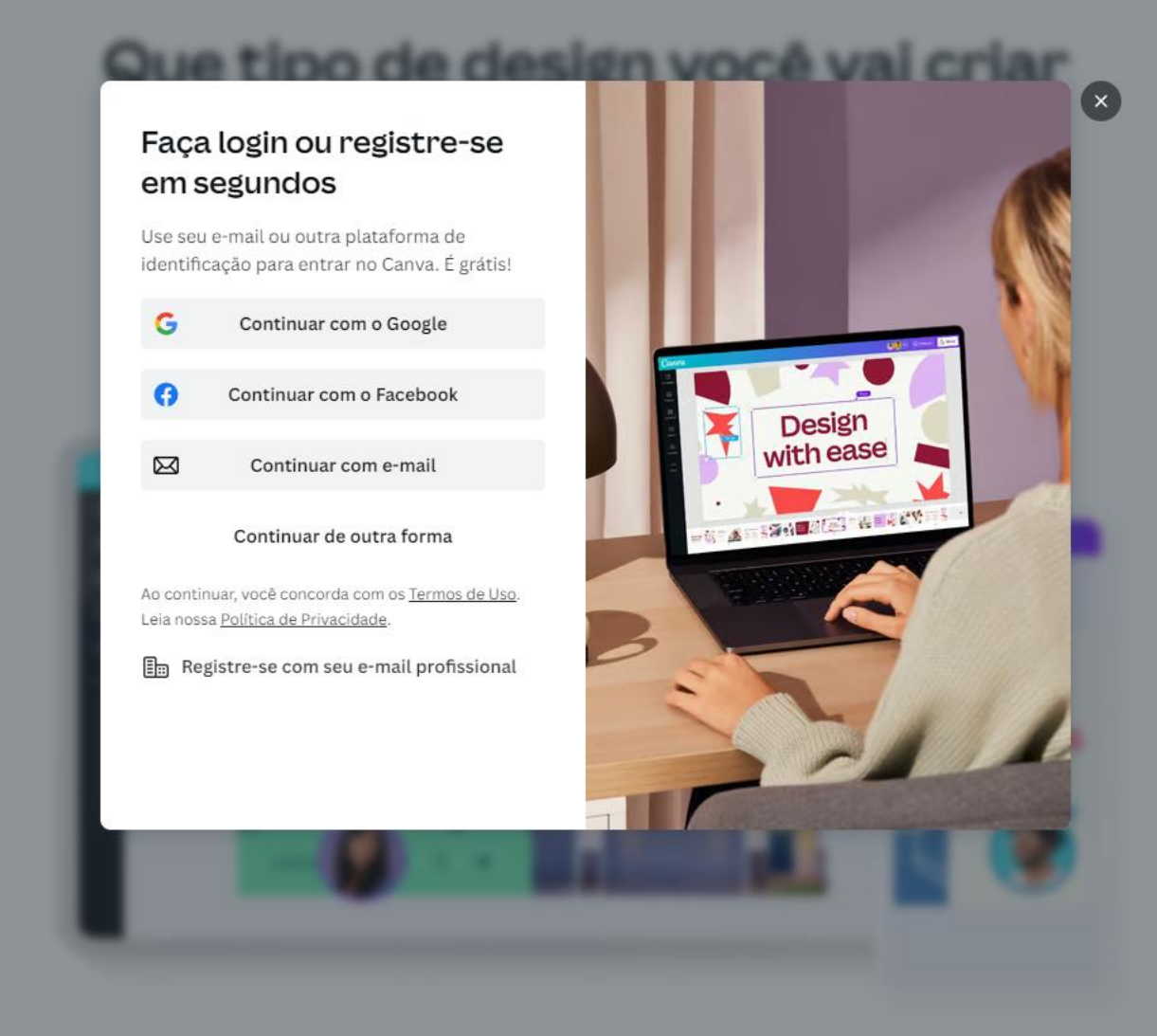

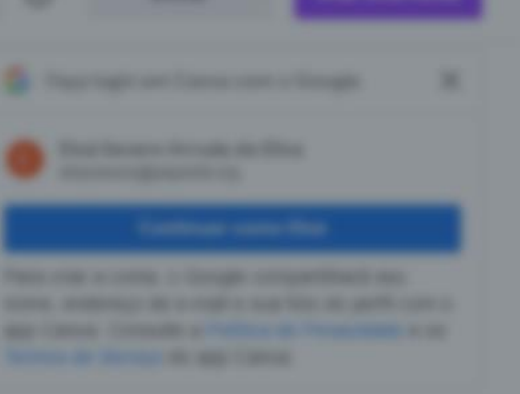

### Escolha: Continuar com Microsoft

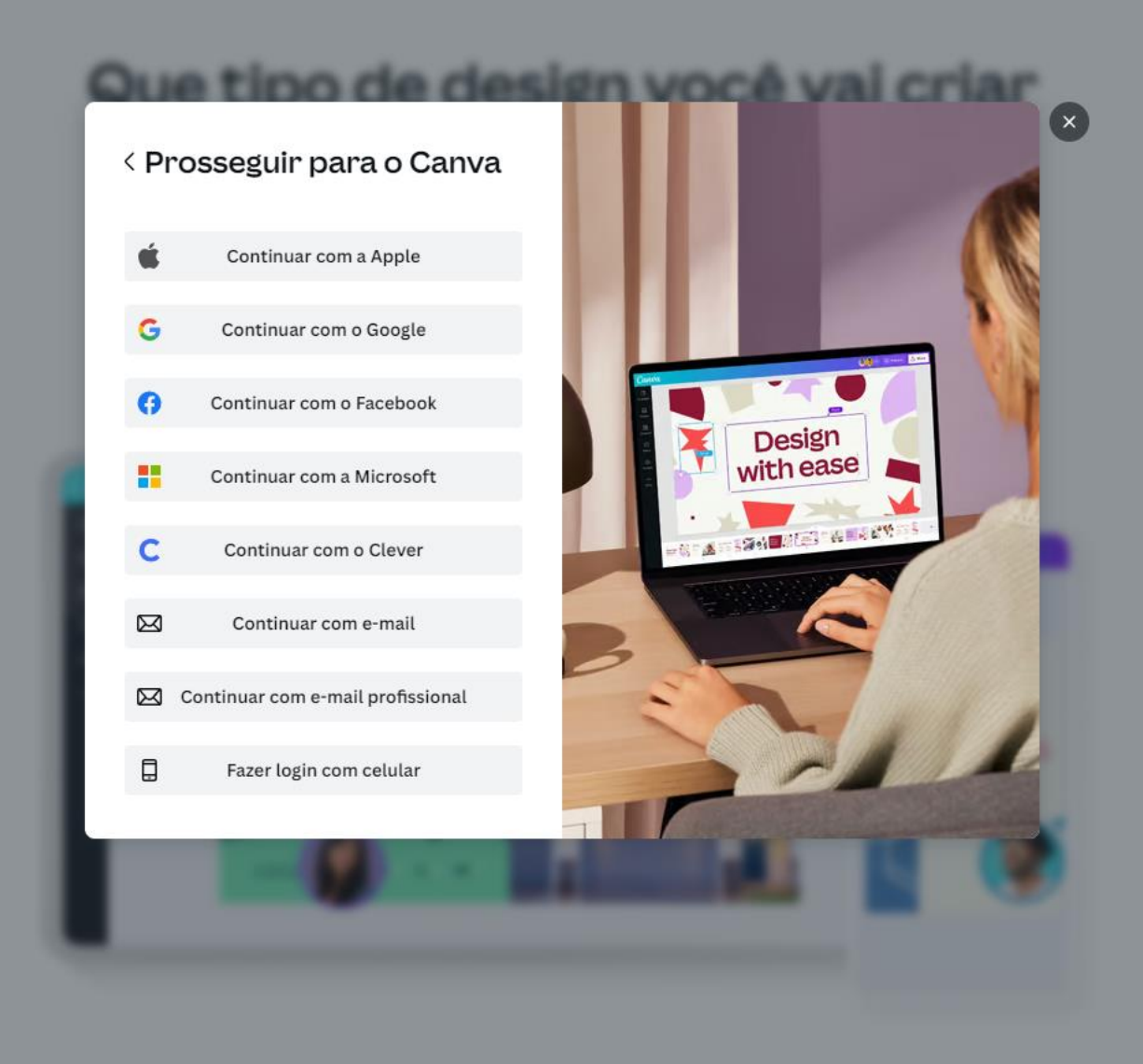

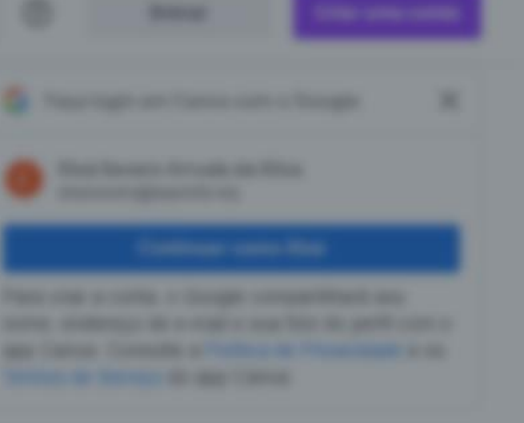

### Clique em aceitar

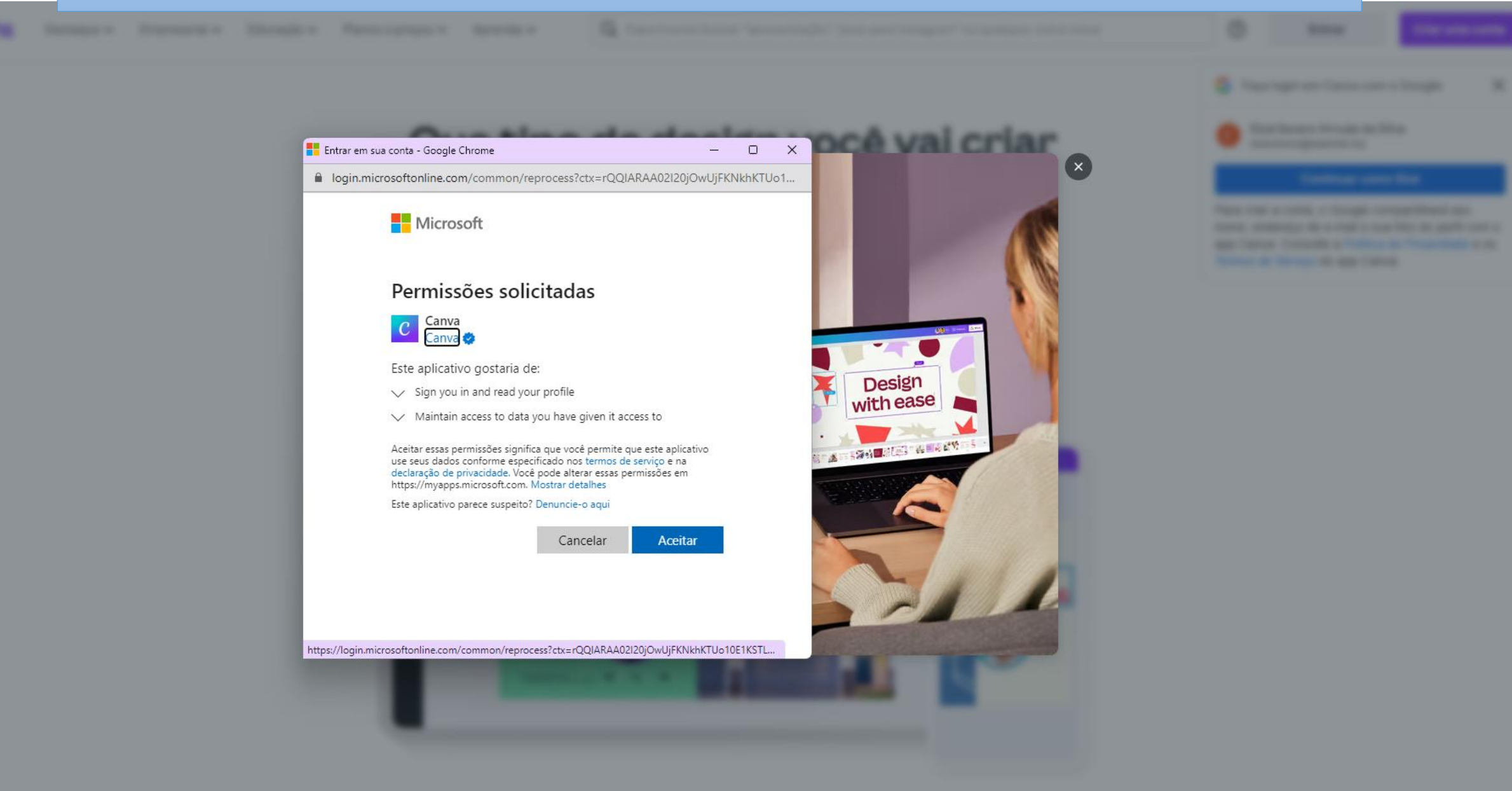

# Acesso ao Minecraft Education

### Acesse: https://education.minecraft.net/pt-pt (iniciar sessão)

COMO FUNCIONA V

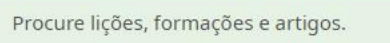

Transferir

Q Suporte Iniciar Sessão 🙎

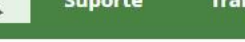

ENSINAR COM O MINECRAFT 🗸

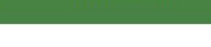

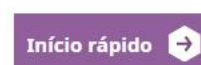

ANNE GRAD

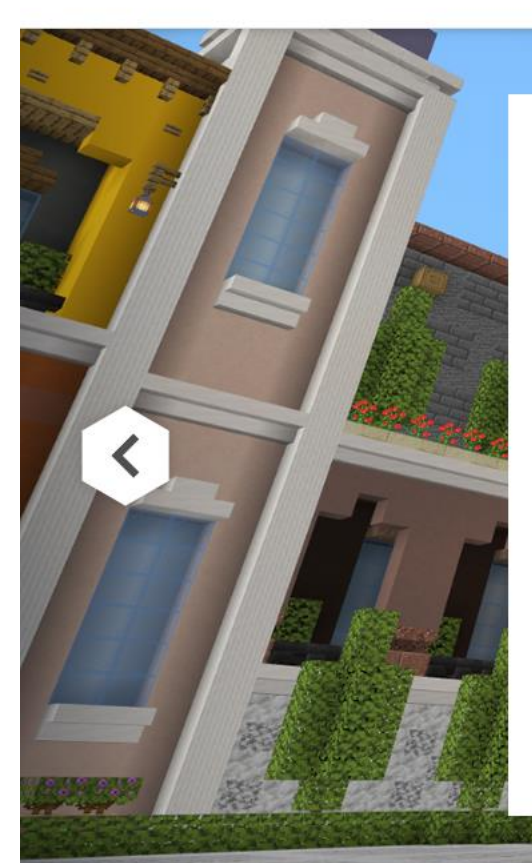

#### CELEBRE COM O MINECRAFT **CAMINHE LADO A** LADO COM AS **MULHERES QUE FIZERAM HISTÓRIA**

Conheça os grandes inovadores da cultura, da criatividade e da comunidade hispânica.

Inspire-se

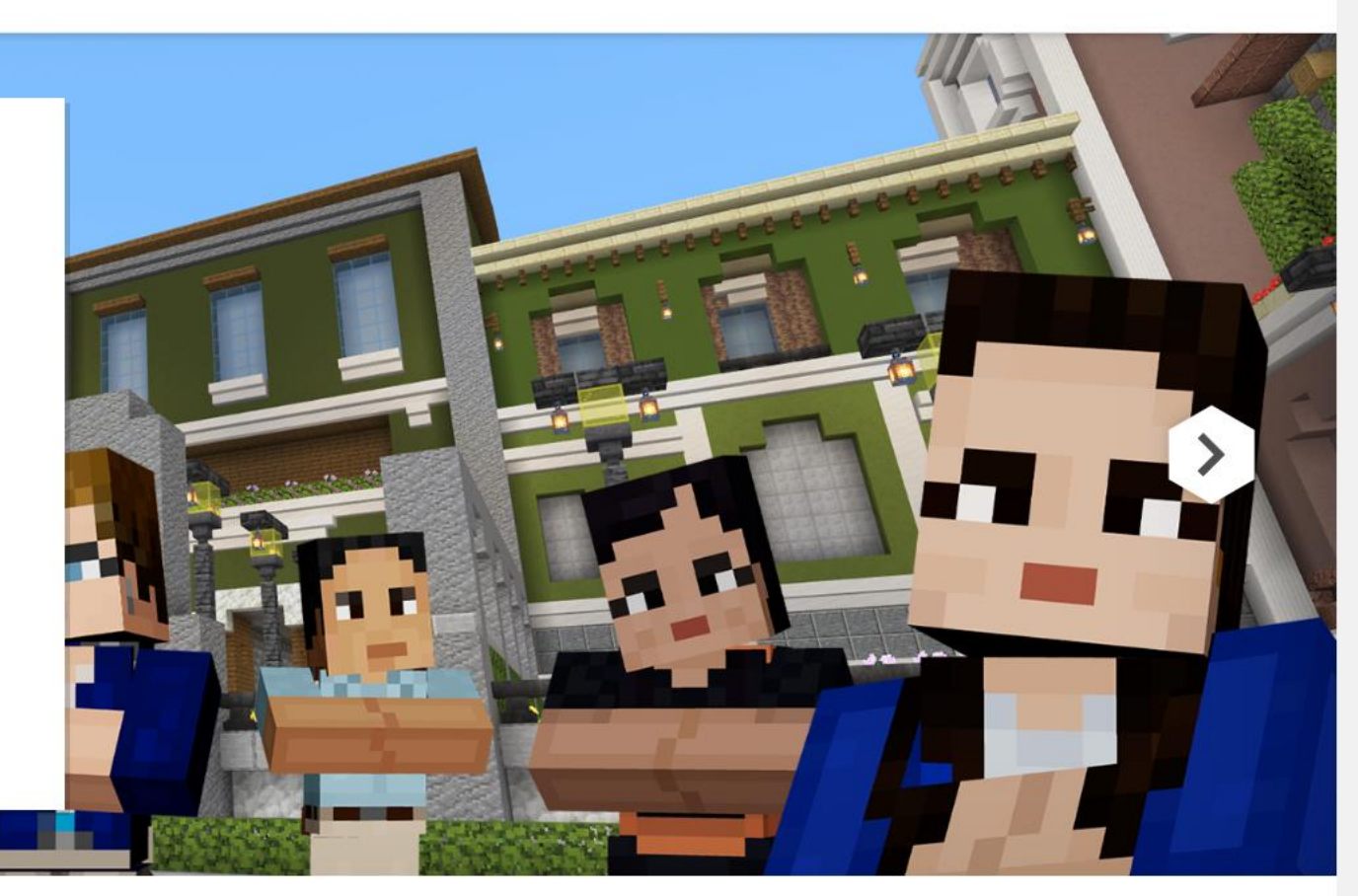

### Escolha ou digite a sua conta do @educadventista

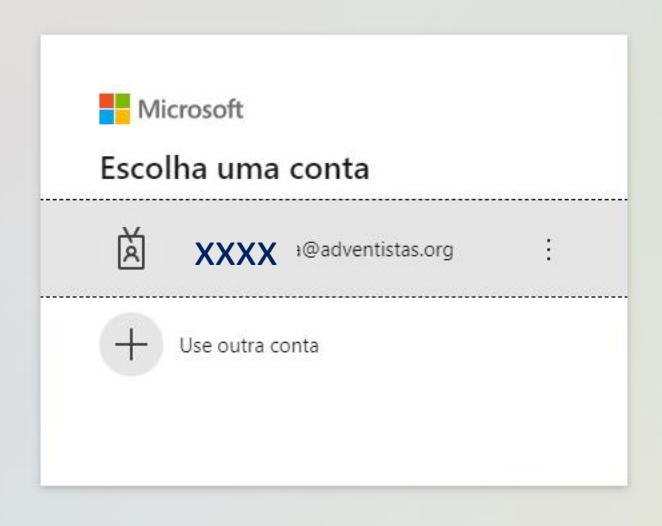

### Digite a senha do seu email @educadventista.org

acidade e cookie

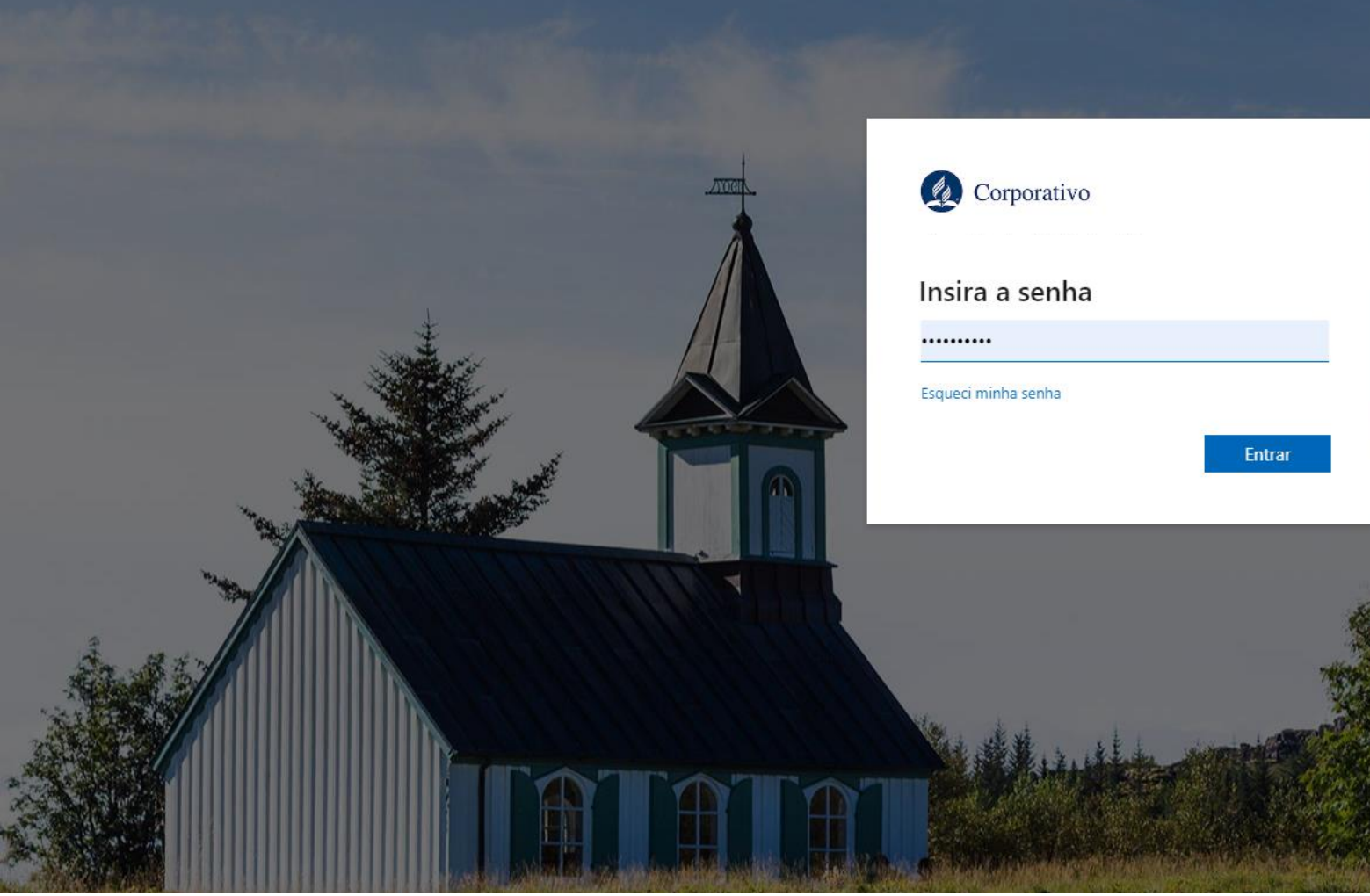

### Clique em aceitar

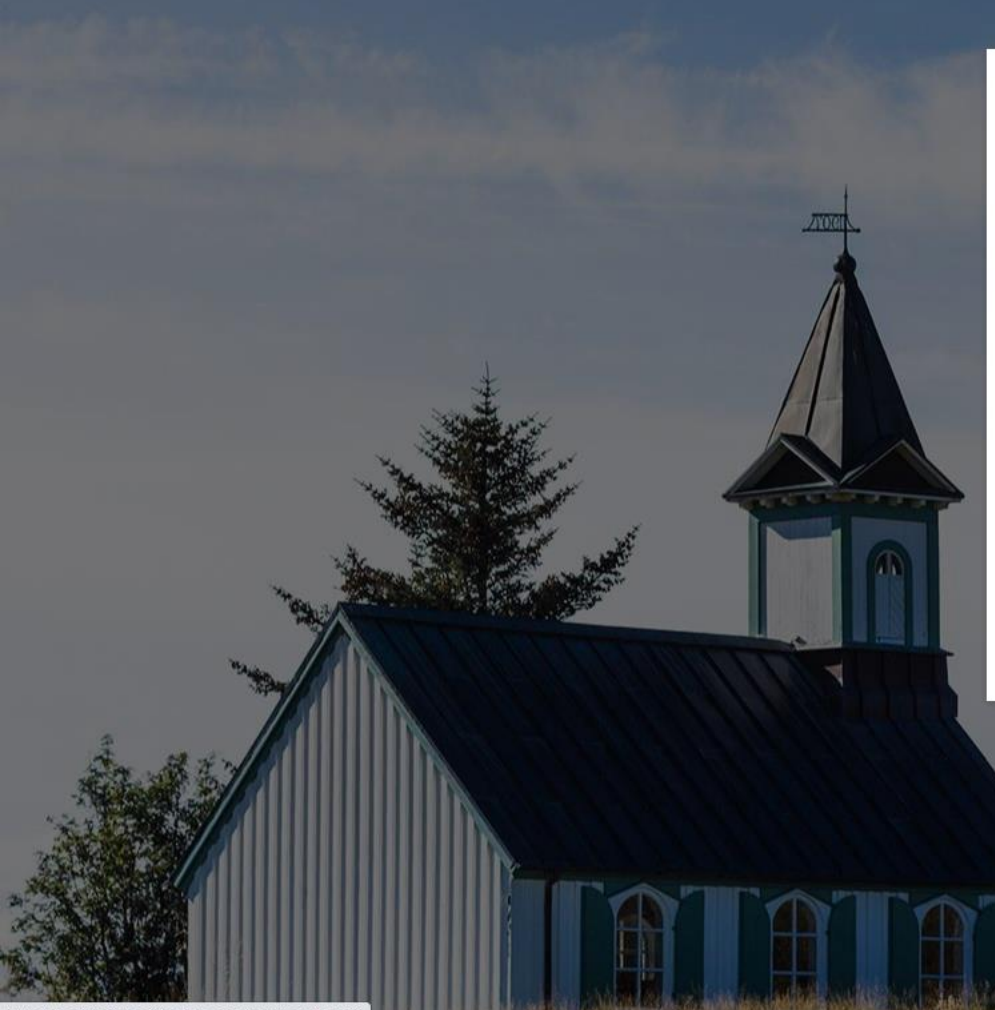

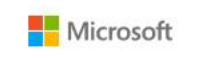

#### Permissões solicitadas

Minecraft: Education Edition

Este aplicativo gostaria de:

 $\checkmark$  Maintain access to data you have given it access to

✓ Sign you in and read your profile

Aceitar essas permissões significa que você permite que este aplicativo use seus dados conforme especificado nos termos de serviço e na declaração de privacidade. Você pode alterar essas permissões em https://myapps.microsoft.com. Mostrar detalhes

Este aplicativo parece suspeito? Denuncie-o aqui

Cancelar Aceitar

Termos de uso Privacidade e cookies

https://login.microsoftonline.com/common/login#

### Confirme seus dados e aceite os termos de adesão

|                                  | Search for lessons, trainings, and articles. | Support Download Sign In 🐣 |  |
|----------------------------------|----------------------------------------------|----------------------------|--|
|                                  | HOW IT WORKS 🗸 🛛 TEACH WITH MINECRA          | AFT V Quick start          |  |
| Home / Login / <b>My Profile</b> |                                              |                            |  |
|                                  |                                              |                            |  |
|                                  |                                              |                            |  |

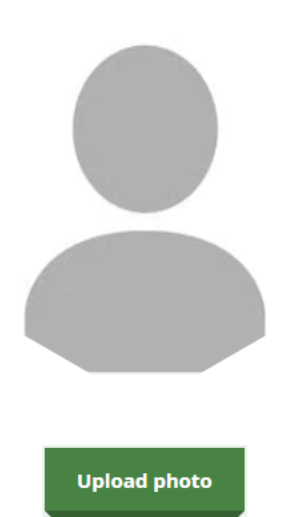

| First Name*  |                |
|--------------|----------------|
| Last Name*   |                |
| Organization | Organization   |
| City         | City           |
| Country      | Select country |

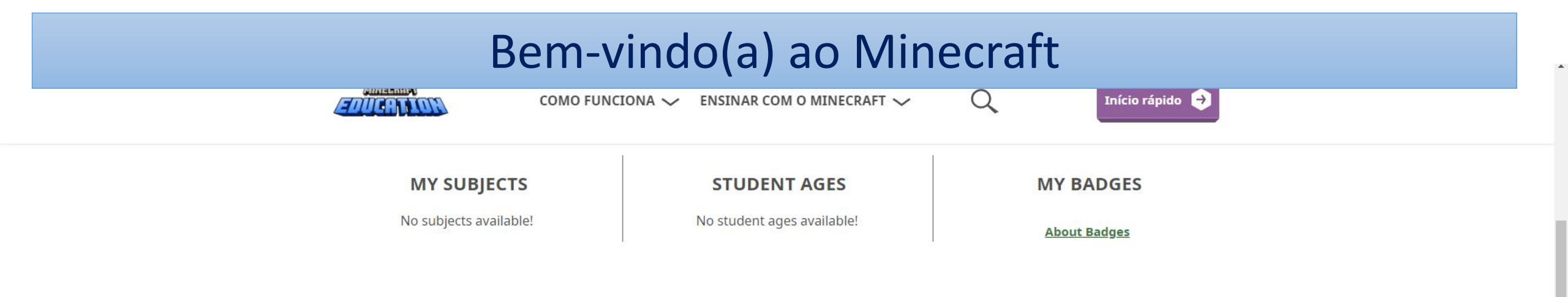

#### **LESSONS FOR YOU**

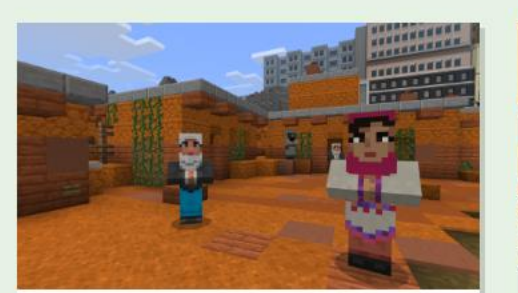

Lesson

#### MALALA: ONE GIRL AMONG MANY

Working towards quality education for girls.

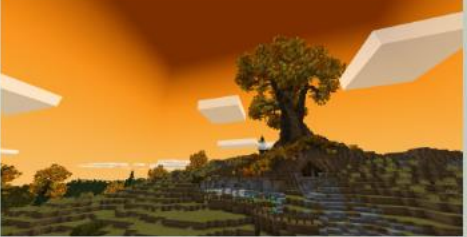

Lesson

#### **FANTASTIC MR. FOX**

Explore new ways to teach with Fantastic Mr. Fox.

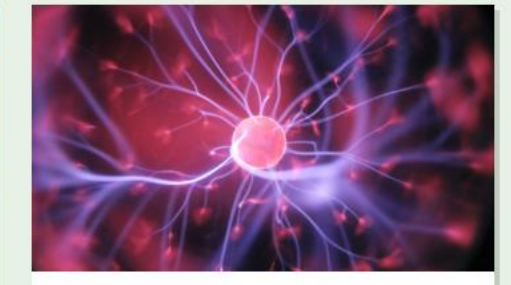

Lesson

#### **PROPERTIES OF MATTER**

Differentiate elements, molecules, compounds.